Amazon Product Importer User Guide - Magento 1

# **Amazon Product Importer User Guide - Magento 1**

by CedCommerce Products Documentation

| 1. Overview                               | 3 |
|-------------------------------------------|---|
| 2. Setting up Cron Jobs for Magento       | 3 |
| 3. Amazon Importer Configuration Settings | 4 |
| 3.1. Amazon Importer Configuration        | 4 |
| 4. Selective Product Import               | 5 |
| 5. Imported Products                      | 6 |

## 1. Overview

To help the merchants who already have their products on Amazon, import the products on their Magento store, CedCommerce comes with the **Amazon Product Importer for Magento 1** solution! With this Magento Product Import Extension, now the sellers may easily import all their products from Amazon Marketplace to their Magento admin panel, and from there, they may take those products to their Magento store.

Read on and discover about the uncomplicated procedure that a seller needs to undergo to make the business a huge success, with unprecedented results.

# 2. Setting up Cron Jobs for Magento

After installing the extension for Magento 1, you need to set up the Cron Settings for Magento **in case it is not there**, so that it enables the set of actions to take place after a particular time interval.

Various Magento features need at least one Cron job to schedule the activities in future. Some of those activities are:

- Catalog Price Rules
- Newsletters
- Generating Google sitemaps
- Customer Alerts/Notifications (product price change, product back in stock)
- Reindexing
- Private sales (Magento Commerce only)
- Automatic updating of currency rates
- All Magento e-mails (including order confirmation and transactional)

#### How to do that?

To create a cron job as the user who runs Apache, the following commands in the order shown:

1. Create or edit a crontab for the Apache user:

crontab -u apache-user-name -e

2. A text editor displays. (You might need to choose a text editor first.) In the editor, enter the following:

\* \* \* \* \* /bin/sh /[your Magento install dir]/cron.sh

For example, for CentOS,

\* \* \* \* \* /bin/sh /var/www/html/magento/cron.sh

3. Save your changes to the crontab and exit the editor.

To know more about it in detail, click here(http://devdocs.magento.com/guides/m1x/install/installing\_install.html?\_ga=2.225264029.684398870.1523602133-1864476530.1496905446#install-cron) and go through the complete guide to set up Cron Jobs for Magento 1.

# 3. Amazon Importer Configuration Settings

Once the retailer completes the installation of Magento 1 store extension successfully, **Amazonimporter** menu can be seen on the top navigation bar of the admin panel. After the merchant successfully creates the Amazon seller panel on Amazon and it is approved by Amazon, the merchant gets the API credentials from Amazon to use it in the process. After successful login to the panel, the admin needs to go through the following steps to set up the configuration.

- Go to the Magento 1 Admin panel.
- On the top navigation bar, place cursor on the Amazonimporter menu.
- The menu appears as shown in the following figure:

| Amazonimporter Newsletter |
|---------------------------|
| Configuration             |
| Selective Product Import  |
| Imported Product          |

Now click on **Configuration** and you will be navigated to the segment we will discuss in the next section.

### 3.1. Amazon Importer Configuration

Upon clicking the **Configuration** button, the seller gets navigated to the page with the section shown in the figure below:

| Amazon Importer  | Save Config |
|------------------|-------------|
|                  |             |
| Amazona Settings | 0           |

Now click on the tab Amazon Settings and it gets expanded as shown below:

| Amazon Importer  |    |           | Save Config |
|------------------|----|-----------|-------------|
| Amazona Settings |    |           | ٥           |
| Enabled          | No | [WEBSITE] |             |

In the **Enabled** section, once you select **Yes**, the tab expands further with all the parts which you need to fill with the information provided by Amazon, as shown in the figure below:

#### Amazon Importer

| Amazona Settings     |                                   |           |
|----------------------|-----------------------------------|-----------|
| Enabled              | Yes                               | [WEBSITE] |
| MWS Server url       |                                   | [GLOBAL]  |
| MWS Seller Id        |                                   | [GLOBAL]  |
| MWS Marketplace ID   | /                                 | [GLOBAL]  |
| MWS Access Key ID    |                                   | [GLOBAL]  |
| MWS Auth ID          |                                   | [GLOBAL]  |
| MWS Secret ID        |                                   | [GLOBAL]  |
| AWS Api Key          | 1                                 | [GLOBAL]  |
| AWS Tag Key          |                                   | [GLOBAL]  |
| AWS Secret Key       |                                   | [GLOBAL]  |
| AWS Endpoint URL     | webservices.amazon.co.uk          | [GLOBAL]  |
| Price to be Decrease | 1                                 | [GLOBAL]  |
| Upload Csv           | Browse No file selected.          | [GLOBAL]  |
|                      | default/2ND-LOT.csv 🗌 Delete File |           |
|                      | ▲ Use for Csv uplode              |           |

Now take the following steps:

- In the MWS Server url, enter the url.
- In the **MWS Seller id**, enter the id.
- In the MWS Marketplace id, enter the marketplace ID.
- Enter the access key id in the MWS Acess Key ID.
- Enter the **MWS Auth ID** in the next bar.
- In MWS Secret ID, enter the same.
- AWS API key needs to be entered in the next bar.
- Enter AWS Tag Key in the next bar.
- In the next bar, enter the AWS Secret Key.
- Enter the AWS Endpoint URL in the required bar.
- In the **Price to be Decrease** bar enter the price by which you want the price of your product to be decreased from your the Amazon marketplace.
- At last, you have the option to Upload CSV, by which you may be selective while importing the products from Amazon. It means that you may select product(s) that you want to be imported from Amazon in the CSV format (with seller SKU and ASIN )of products.

Once done with filling the required details in the section explained above, click on the **Save Config** button to save all the actions you've taken so far on this page while doing the configuration.

## 4. Selective Product Import

After the configuration part is done, you are ready to start the importing process for the products.

For this, you need to:

- Go to the Magento Admin Panel.
- Place the cursor on **Amazonimporter** on the panel's top navigation bar, and you will see the following part:

| Amazonimporter 📐 Newsletter |
|-----------------------------|
| Configuration               |
| Selective Product Import    |
| Imported Product            |

• Now click on the **Selective Product Import** and you will come across the page as shown below:

| Amazon S                                                                                      | elective Imp | port                    |                                                                                                    |       |       |            | Get Product Csv | Import product By Uploaded CSV                                                                             |  |  |
|-----------------------------------------------------------------------------------------------|--------------|-------------------------|----------------------------------------------------------------------------------------------------|-------|-------|------------|-----------------|----------------------------------------------------------------------------------------------------|--|--|
| Page 🕢 1                                                                                      | of 7704 page | es   View 50 v per page | Total 154078 records                                                                                                | found |       |            |                 | Reset Filter Search                                                                                        |  |  |
| Select All   Unselect All   Select Visible   Unselect Visible   0 items selected Actions Subm |              |                         |                                                                                                    |       |       |            |                 |                                                                                                    |  |  |
|                                                                                               | ID           | Seller Sku              | Name                                                                                                    | Qty   | Price | ASIN       | Listing Id      | Item Description Import                                                                                    |  |  |
| Any 🔻                                                                                         |              |                         |                                                                                                    |       |       |            |                 |                                                                                                    |  |  |
|                                                                                               | 1            | 3-DSI1249               | DAB left breast print<br>Premium high<br>quality Adult Tshirts<br>Available In Packs<br>Of THREE. Various<br>Colour | 1000  | 6.99  | B0719G256B | 0513SXC0JJ0     | Premium high quality Adults unisexMens<br>3 pack t-shirts LEFT BREAST PRINTED<br>available in multiple col |  |  |
|                                                                                               | 2            | 3-DSI1249BCM-L          | DAB left breast print<br>Premium high<br>quality Adult Tshirts<br>Available In Packs<br>Of THREE. Various<br>Colour | 1000  | 24.99 | B072BT1Y9S | 0513SXC2UEC     | Premium high quality Adults unisexMens<br>3 pack t-shirts LEFT BREAST PRINTED<br>available in multiple col |  |  |
|                                                                                               | 3            | 3-DSI1249BCM-M          | DAB left breast print<br>Premium high<br>quality Adult Tshirts<br>Available In Packs<br>Of THREE. Various<br>Colour | 1000  | 24.99 | B071VQ4LFC | 0513SXC2TXO     | Premium high quality Adults unisexMens<br>3 pack t-shirts LEFT BREAST PRINTED<br>available in multiple col |  |  |
|                                                                                               | 4            | 3-DSI1249BCM-S          | DAB left breast print<br>Premium high<br>quality Adult Tshirts<br>Available In Packs<br>Of THREE. Various           | 1000  | 24.99 | B071NYCG6F | 0513SXC2T2U     | Premium high quality Adults unisexMens<br>3 pack t-shirts LEFT BREAST PRINTED<br>available in multiple col |  |  |

Now as seen on the top right part of the page, you have two options to import the products -

- By the uploaded CSV that you uploaded in the Configuration section by clicking on **Import Product by Uploaded CSV**.
- By clicking on Get Product CSV, it will fetch all your Amazon products in CSV format.
- The products will be listed as shown in the figure above.

Now, you may import these listed products by selecting them all or by selecting the products you want to be imported.

- Just select the product(s), and in the Actions bar, select Import.
- Now all your products will be successfully imported.

## **5. Imported Products**

Done with the importing of your Amazon products to your Magento Admin Panel and then to your Magento frontend store, you can manage your products further in the section called **Amazon Imported Product**.

For doing so, you need to do the following:

- Go to your Magento Admin Panel.
- Place cursor on the top navigation bar of Amazonimporter an you will see the following menu:

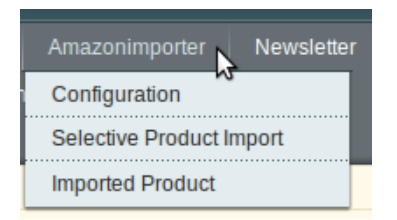

• Now click on **Imported Product.** You will be taken to a page with the following section:

| Amazo      | Amazon Imported Product                                                |                 |                                                                                                    |           |       |            |         |            |           |                 |            |             |
|------------|------------------------------------------------------------------------|-----------------|----------------------------------------------------------------------------------------------------|-----------|-------|------------|---------|------------|-----------|-----------------|------------|-------------|
| Page 📧 1   | age 🛛 1 🗈 o f153 pages   View 50 🖳 per page   Total 3057 records found |                 |                                                                                                    |           |       |            |         |            |           |                 | Reset Filt | er Search   |
| Select All | Unselect All   Select Visible   Unselect Visible   0 items selected    |                 |                                                                                                    |           |       |            |         |            |           |                 | Actions    | Submit      |
|            | Category                                                               | Seller SKU      | Name                                                                                                    | Qty       | Image | ASIN       | Price   | Node Id    | Node Name | Customer Review | Amazon URL | Action      |
| Any 💌      | ·                                                                      |                 |                                                                                                    |           |       |            |         |            |           |                 |            |             |
|            |                                                                        | *3-DSI1249BCM-L | DAB left breast<br>print Premium high<br>quality Adult<br>Tshirts Available In<br>Packs Of THREE.<br>Various Colour | 1000.0000 |       | B072BT1Y9S | 23.9900 | 1731138031 | T-Shirts  | VIEW REVIEWS    | Amazon URL | Edit        |
|            |                                                                        | *3-DSI1249BCM-M | DAB left breast<br>print Premium high<br>quality Adult<br>Tshirts Available In<br>Packs Of THREE.<br>Various Colour | 1000.0000 |       | B071VQ4LFC | 24.9900 | 1731138031 | T-Shirts  | VIEW REVIEWS    | Amazon URL | <u>Edit</u> |

- Here, you may see the imported products as shown in the figure above.
- Now in this section, you go through many important actions:
  - You may see the reviews of the product by clicking on View Reviews. It looks like the image below.

| Customer Review                                                                                                    |                                                                                                    | 8 |
|----------------------------------------------------------------------------------------------------|----------------------------------------------------------------------------------------------------|---|
| amazon.co.uk                                                                                                    |                                                                                                    |   |
| Customer reviews<br>Average Customer Review<br>Average (11 customer reviews)                                                                                                    | S star   73%     4 star   27%     3 star   0%     2 star   0%     1 star   0%                                  |   |
| KAXXX Five Stars, 24 Sept. 2 By <u>Matthew-Carmen</u> - <u>See all m</u> Verified Purchase (What is this?) This review is from: <u>Lovetshirts ~ I Lov</u> Hubby loved it. Many thanks 1 of 1 people found the following | 016<br><u>y reviews</u><br><u>e It When My Wife - Cycling - Mens Funny T-Shirt (Apparel)</u><br>review helpful |   |

• You may see the product on Amazon marketplace by clicking on Amazon URL adjacent to product in the second last column and will be seeing the product on Amazon as:

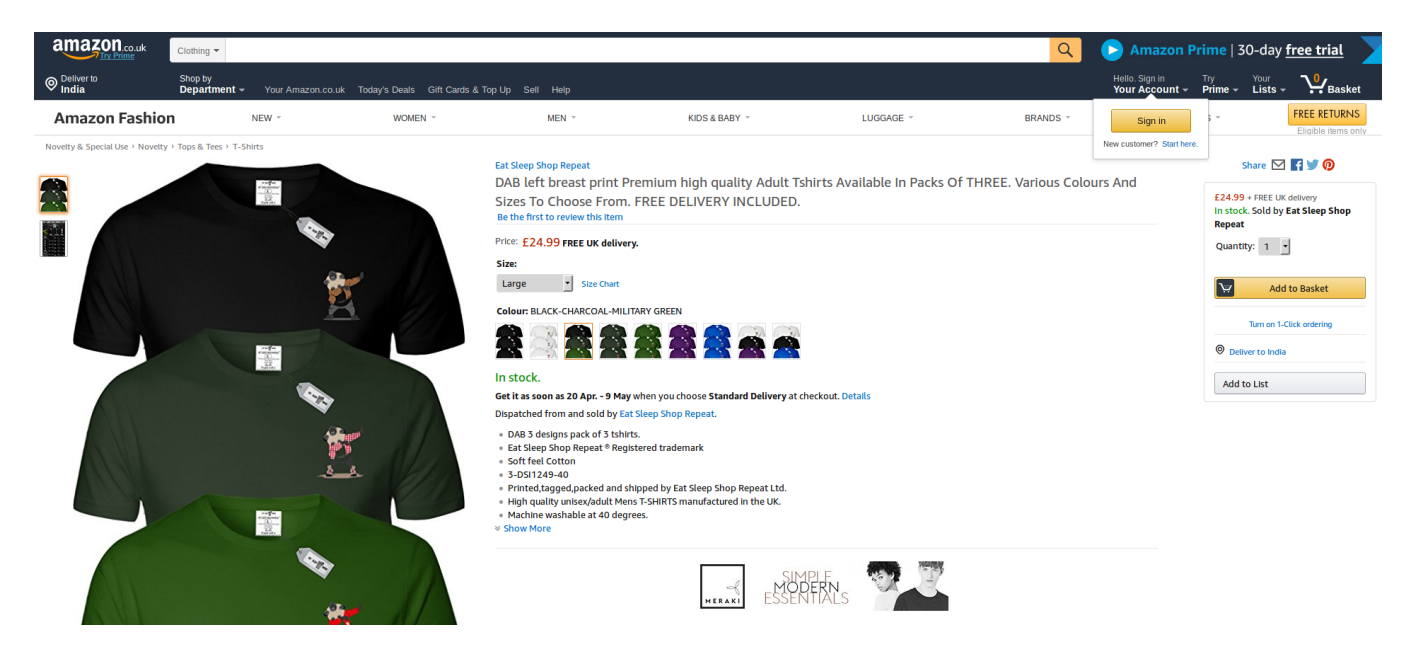

• You may also edit the product details by clicking on **Edit**, adjacent to the product in the last column, and will come across the sections as shown below:

| OAB left breast print Premi  | um high quality Adult Tshirts Available In Packs Of THREE. Various Colour (Shirts)                   | Back Reset S Delete Duplicate Save Save | and Continue Edit |
|------------------------------|----------------------------------------------------------------------------------------------------|-----------------------------------------|-------------------|
| Connect                      |                                                                                                    |                                         |                   |
| General                      |                                                                                                    | ⊖ Crea                                  | te New Attribute  |
| Name *                       | DAB left breast print Premium high quality Adult Tshirts Available In Packs Of THREE. Various Colour |                                         | [STORE VIEW]      |
| SKU *                        |                                                                                                    |                                         | [GLOBAL]          |
| Weight*                      |                                                                                                    |                                         | [GLOBAL]          |
| Status *                     | Enabled                                                                                              |                                         | [WEBSITE]         |
| Tax Class *                  | Please Select •                                                                                      |                                         | [STORE VIEW]      |
| URL Key                      | dab-left-breast-print-premium-high-quality-adult-tshirts-available-in-packs-of-three-various-colour  |                                         | [GLOBAL]          |
| Vicibility                   | Create Permanent Redirect for old ORL                                                                |                                         | ISTORE VIEW       |
| visibility -                 |                                                                                                    |                                         | [STORE VIEW]      |
| Colour                       | black                                                                                                |                                         | [GLOBAL]          |
| Size                         | ×                                                                                                    |                                         | [GLOBAL]          |
| Set Product as New from Date |                                                                                                    |                                         | [GLOBAL]          |
| Set Product as New to Date   |                                                                                                    |                                         | [GLOBAL]          |
| Country of Manufacture       |                                                                                                    |                                         | [WEBSITE]         |
| Is Featured                  | No                                                                                                   |                                         | [STORE VIEW]      |
| Bestseller                   | No                                                                                                   |                                         | [GLOBAL]          |
| Is Affiliate Product         |                                                                                                    |                                         | [GLOBAL]          |
| Affiliate Product Url        |                                                                                                    |                                         | [GLOBAL]          |
| Amazon Size                  |                                                                                                    |                                         | [GLOBAL]          |
| Amazon Color                 |                                                                                                    |                                         | [GLOBAL]          |
| Synchronize with Etsy        | No                                                                                                   |                                         | [GLOBAL]          |

• If and when you have made changes, you may save it by clicking on the **Save** button on the top right of the page.

On this page, you may **Enable**, **Disable**. or **Delete** any product that you now don't want to be either on your admin panel or your store's front-end.

For that,

• Select the product, and in the **Actions** bar, you see three options of **Enable**, **Disable**, and **Delete** as shown below.

#### Amazon Imported Product

| Page 1 k of 153 pages   View 50 v per page   Total 3057 records found |                                                                                         |                         |                                                                                                    |           |  |            |         |            |          | Reset Filte  | Search            |              |
|-----------------------------------------------------------------------|-----------------------------------------------------------------------------------------|-------------------------|----------------------------------------------------------------------------------------------------|-----------|--|------------|---------|------------|----------|--------------|-------------------|--------------|
| Select All                                                            | Select All   Unselect All   Select Visible   Unselect Visible   0 items selected Action |                         |                                                                                                    |           |  |            |         |            |          |              |                   |              |
|                                                                       | Category Seller SKU Name Qty Image ASIN Price Node Id Node Name Customer Review         |                         |                                                                                                    |           |  |            |         |            |          |              |                   | Action       |
| Any ▼                                                                 | T                                                                                       |                         |                                                                                                    |           |  |            |         |            |          |              | Disable<br>Delete |              |
|                                                                       |                                                                                         | *3-<br>DSI1249BCM-L     | DAB left<br>breast print<br>Premium<br>high quality<br>Adult Tshirts<br>Available In<br>Packs Of<br>THREE.<br>Various<br>Colour | 1000.0000 |  | B072BT1Y9S | 23.9900 | 1731138031 | T-Shirts | VIEW REVIEWS | Amazon UR         | <u> Edit</u> |
|                                                                       |                                                                                         | *3.<br>DSI1249BCM-<br>M | DAB left<br>breast print<br>Premium<br>high quality<br>Adult Tshirts<br>Available In<br>Packs Of<br>THREE.<br>Various<br>Colour | 1000.0000 |  | B071VQ4LFC | 24.9900 | 1731138031 | T-Shirts | VIEW REVIEWS | Amazon UR         | <u>Edit</u>  |
|                                                                       |                                                                                         | *3-<br>DSI1249BCM-S     | DAB left<br>breast print<br>Premium                                                                                             | 1000.0000 |  | B071NYCG6F | 24.9900 | 1731138031 | T-Shirts | VIEW REVIEWS | Amazon UR         | <u>Edit</u>  |

- You may take the required action and your product will be: **Enabled** to be shown on Magento store, or

  - Disabled not to be shown on Magento store, or
  - Deleted from your admin panel and as a result, from your Magento store.